# ScotEID Library

# How to navigate the BVD Tests Page

A short guide on how to navigate the BVD tests page to look up BVD test results and cattle requiring testing.

Written By: ScotEID

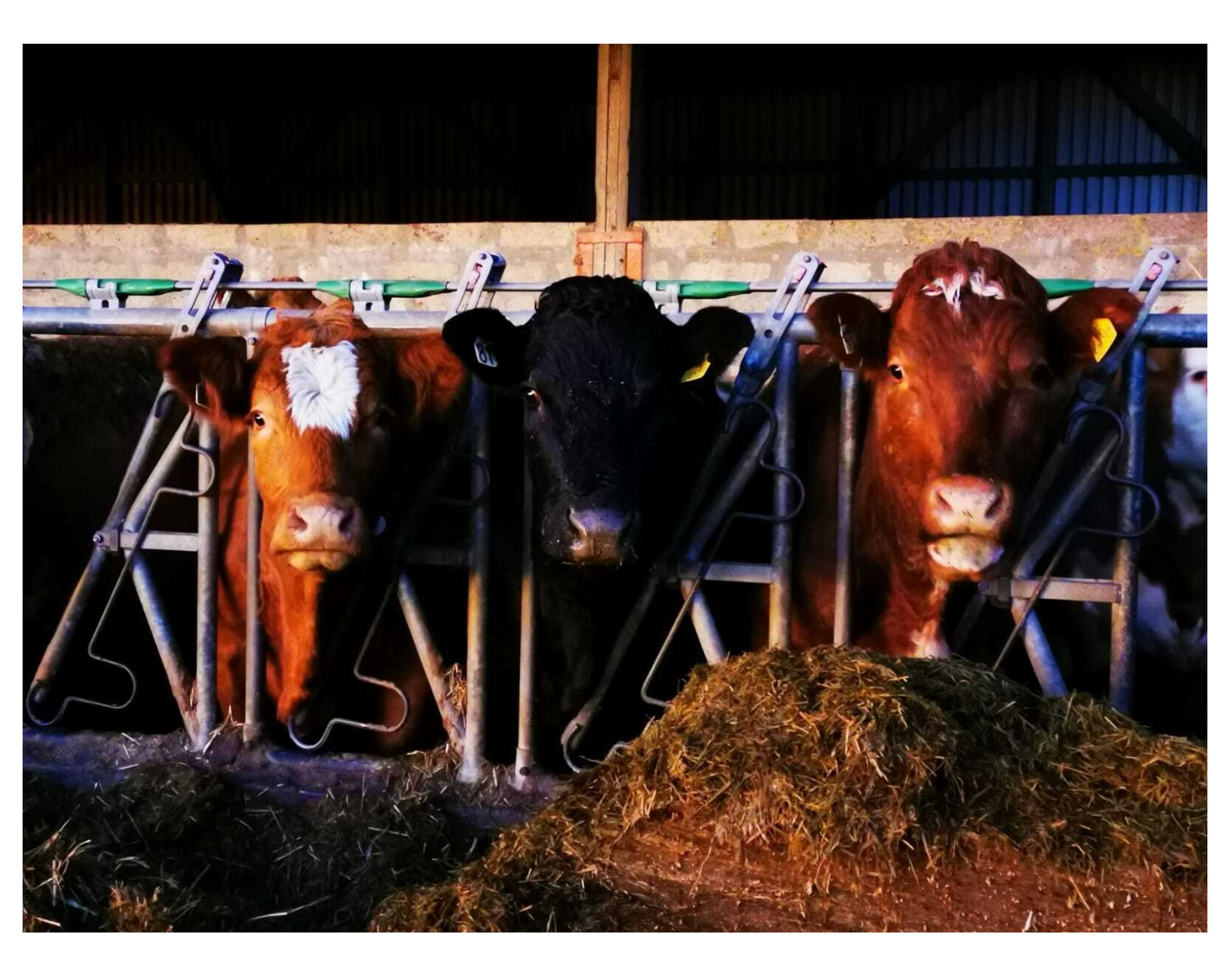

# Step 1 — How to navigate the BVD Tests Page

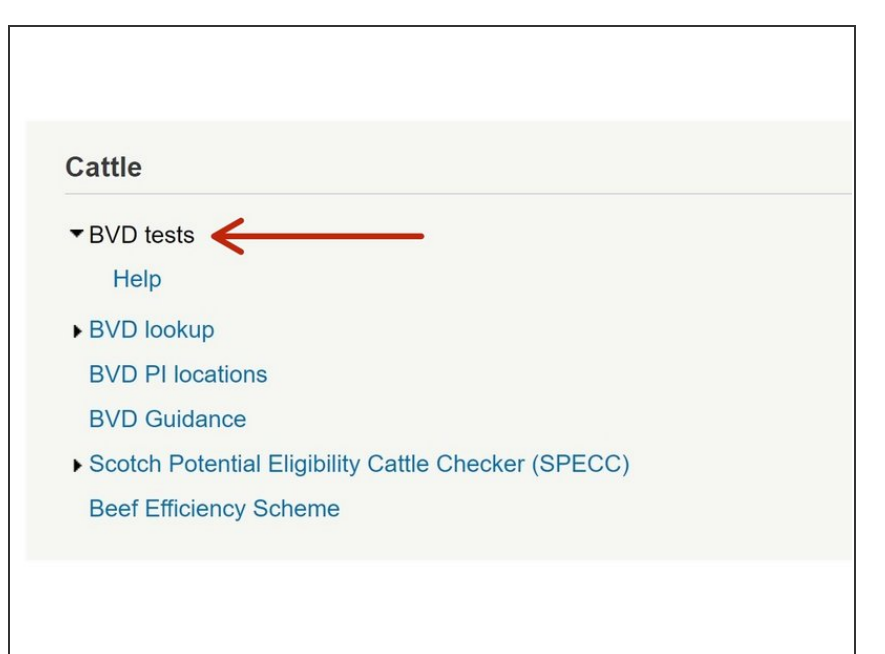

 To view BVD lab test results select
 BVD tests from the Cattle menu on the left hand side of the ScotEID Home page.

#### Step 2 — How to navigate the BVD Tests Page

| VD                                                             | tests                                                                 |                                                                                                    |                                                                              |                                       |                                                  |                    |                                   |                                                                 |           |
|----------------------------------------------------------------|-----------------------------------------------------------------------|----------------------------------------------------------------------------------------------------|------------------------------------------------------------------------------|---------------------------------------|--------------------------------------------------|--------------------|-----------------------------------|-----------------------------------------------------------------|-----------|
| VD                                                             | 16313                                                                 |                                                                                                    |                                                                              |                                       |                                                  |                    |                                   |                                                                 |           |
| A Hol                                                          | lding 66/901/00                                                       | 01 BVD renewal date                                                                                                    | is in 17 day(s)                                                              |                                       |                                                  |                    | 1                                 |                                                                 |           |
|                                                                | iung ettert                                                           | - Die renemandate                                                                                                    | io in n day(o)                                                               |                                       |                                                  |                    | -                                 |                                                                 |           |
|                                                                |                                                                       |                                                                                                    |                                                                              |                                       |                                                  |                    |                                   |                                                                 |           |
| p Page                                                         | Animal/hold                                                           | ing status lookup                                                                                                    |                                                                              |                                       |                                                  |                    |                                   |                                                                 |           |
| p Page<br>'e: Cate                                             | e Animal/hold<br>egories do not                                       | ing status lookup<br>apply to pregnant anim                                                                                           | nals.                                                                        |                                       |                                                  |                    |                                   |                                                                 |           |
| p Page<br>le: Cate<br>Statu                                    | Animal/hold                                                           | ing status lookup<br>apply to pregnant anim                                                                                           | <sup>nals.</sup>                                                             | (Edit your                            | registered I                                     | oldings)           |                                   |                                                                 |           |
| p Page<br>e: Cate<br>itatu                                     | e Animal/hold<br>egories do not<br>Is of your                         | ing status lookup<br>apply to pregnant anim<br>registered ca                                                                          | <sup>nals.</sup><br>ttle holdings                                            | (Edit your                            | registered I                                     | noldings)          |                                   |                                                                 |           |
| p Page<br>e: Cate<br>Statu<br>5/901/0                          | Animal/hold<br>egories do not<br>IS of your                           | ing status lookup<br>apply to pregnant anim<br>registered ca                                                                          | nals.<br>ttle holdings<br>ened Negative Rene                                 | (Edit your                            | registered 1                                     | noldings)          |                                   |                                                                 |           |
| p Page<br>e: <i>Cate</i><br>itatu<br>5/901/0                   | Animal/hold<br>egories do not<br>IS of your<br>Catego<br>Show a       | ing status lookup<br>apply to pregnant anim<br>registered ca<br>ory 2: BVD Herd Scree<br>all cattle                                   | nals.<br>ttle holdings<br>ened Negative Rene                                 | (Edit your                            | registered I                                     | noldings)          |                                   |                                                                 |           |
| p Page<br>e: Cate<br>itatu<br>5/901/0                          | e Animal/hold<br>egories do not<br>IS of your<br>OO1 Catego<br>Show a | ing status lookup<br>apply to pregnant anim<br>r registered ca<br>pry 2: BVD Herd Scree<br>all cattle                                 | nals.<br>ttle holdings<br>ened Negative Rene                                 | (Edit your                            | registered I                                     | noldings)          | Update; ₽ Search;                 | * * Sort; <b>()</b>                                             | Info      |
| o Page<br>e: Cate<br>itatu<br>5/901/0<br>D tests               | Animal/hold<br>egories do not<br>IS of your<br>Catego<br>Show a       | ing status lookup<br>apply to pregnant anim<br>registered ca<br>pry 2: BVD Herd Scree<br>all cattle                                   | nals.<br>ttle holdings<br>ened Negative Rene                                 | (Edit your                            | registered                                       | noldings)          | Update; ₽ Search;                 | * * Sort; 0                                                     | Info      |
| o Page<br>e: Cate<br>itatu<br>5/901/0<br>D tests               | Animal/hold<br>egories do not<br>IS of your<br>Catego<br>Category     | ing status lookup<br>apply to pregnant anim<br>registered ca<br>ory 2: BVD Herd Scree<br>all cattle<br>Test Holding                   | nals.<br>ttle holdings<br>ened Negative Rene<br>Test option                  | (Edit your<br>wal date: 24<br>Accred. | registered f                                     | noldings)<br>//    | Update; 户 Search;<br>Vet Postcode | <ul> <li>Sort; </li> <li>Lab Ref.</li> </ul>                    | Info      |
| p Page<br>e: <i>Cate</i><br><b>itatu</b><br>5/901/0<br>D tests | Animal/hold<br>egories do not<br>s of your<br>Catego<br>Category<br>2 | ing status lookup<br>apply to pregnant anim<br>r registered cat<br>ory 2: BVD Herd Scree<br>all cattle<br>Test Holding<br>66/901/0001 | hals.<br>ttle holdings<br>ened Negative Rene<br>Rene<br>Rene<br>2 All Calves | (Edit your<br>wal date: 24<br>Accred. | registered H<br>V01/2021.<br>Result<br>Part Test | Date ÷<br>06/01/21 | Update; & Search;<br>Vet Postcode | <ul> <li>Sort; </li> <li>Lab Ref.</li> <li>123456789</li> </ul> | Info<br>1 |

- The BVD Tests page shows the BVD status and renewal date of cattle holdings registered on your ScotEID account.
- The table lists the **BVD test** results uploaded by the lab, with the most recent test uploads at the top of the table . The results, can be sorted by selecting any heading along the top of the table.
- Yellow banner indicates a Negative Herd Status
- Green banner Certified Negative Herd Status
- Red banner Not Negative Herd Status
- Black banner Positive Holding
- A banner showing the number of days until the BVD Herd Status' renewal date will be displayed at the top of the page if less than 20 days until the renewal date. The Renewal Date is highlighted in the red box

# Step 3 — How to navigate the BVD Tests Page

| VD te      | sts          |                     |                    |              |              |           |                   |              | BVD<br>Help Page<br>Note: Cate | Animal/ho<br>gories do r | olding status lookup<br>tot apply to pregnant ar<br>ur registered c | imais.<br>attle hold | lings (E  | dit your re    | gistered holdi | ngs)    |                  |                   |
|------------|--------------|---------------------|--------------------|--------------|--------------|-----------|-------------------|--------------|--------------------------------|--------------------------|---------------------------------------------------------------------|----------------------|-----------|----------------|----------------|---------|------------------|-------------------|
| p Page An  | nimal/holdir | ng status lookup    |                    |              |              |           |                   |              | 66/901                         | 0001 Cate                | egory 2: BVD Herd Scr                                               | eened Negat          | ve Renewa | al date: 27/05 | 5/2021.        | 24 M    |                  |                   |
| Status o   | of your      | registered ca       | ttle holdings      | (Edit your   | registered I | noldings) |                   |              |                                | Show                     | w all cattle                                                        |                      |           |                |                | /       | Update; 🖉 Search | ; ^ * Sort; 0 Inf |
| 6/901/0001 | 1 Catego     | ry 2: BVD Herd Scre | ened Negative Rene | wal date: 21 | 7/05/2021.   |           |                   |              | BVD tests                      |                          |                                                                     |                      | 4         |                |                |         |                  |                   |
|            | Show al      | I cattle            |                    |              |              |           |                   | ]            | - 5                            | Categor                  | 66/901/0001                                                         | 1. Check             | test      | Accred.        | legative 2     | 7/05/20 | AB66 1XX         | 23456             |
|            |              |                     |                    |              |              | -         | Update; P Search; | Sort; 3 Info |                                | Category                 | Animal 🕈                                                            | Interp.              | Test      | Date           | Sample ID      | Туре    | Pooled           |                   |
| tests      |              |                     |                    |              |              |           |                   | •            |                                | 2                        | UK50000000001 (3)                                                   | negative             | antibody  | 03/06/20       | 334445         | blood   |                  |                   |
| 0          | Category     | Test Holding        | Test option        | Accred.      | Result       | Date 🗘    | Vet Postcode      | Lab Ref.     |                                | 2                        | UK50000000002 1                                                     | negative             | antibody  | 03/06/20       | 333555         | blood   | (III)            |                   |
| /          | 2            | 66/901/0001 🕄       | 1. Check test      |              | Negative     | 27/05/20  | AB66 1XX 🚹        | 24567        |                                | 2                        | UK50000000003 3                                                     | negative             | antibody  | 03/06/20       | 444556         | blood   |                  |                   |
|            | 2            | 66/901/0001         | 1. Check test      |              | Negative     | 23/05/19  | AB66 1XX (]       | 24568        | ^                              | 1                        | UK50000000004 0                                                     | negative             | antibody  | 03/06/20       | 445533         | blood   |                  |                   |
|            |              |                     |                    |              |              |           |                   |              |                                | 1                        | UK50000000005 3                                                     | negative             | antigen   | 03/06/20       | 345666         | blood   |                  |                   |
|            |              |                     |                    |              |              |           |                   |              |                                |                          | UK50000000006 🟮                                                     | negative             | antibody  | 03/06/20       | 543661         | blood   |                  |                   |
|            |              |                     |                    |              |              |           |                   |              |                                | ф <u>в</u>               |                                                                     |                      |           |                |                |         |                  |                   |

- Select the + symbol from the BVD tests table to open a window listing the individual BVD results uploaded for each sample submitted on the same date.
- The individual BVD results can be downloaded to Excel by clicking on the paper symbol (circled red) at the bottom left of the window. The grid can also be refreshed by selecting the arrows symbol.

# Step 4 — How to navigate the BVD Tests Page

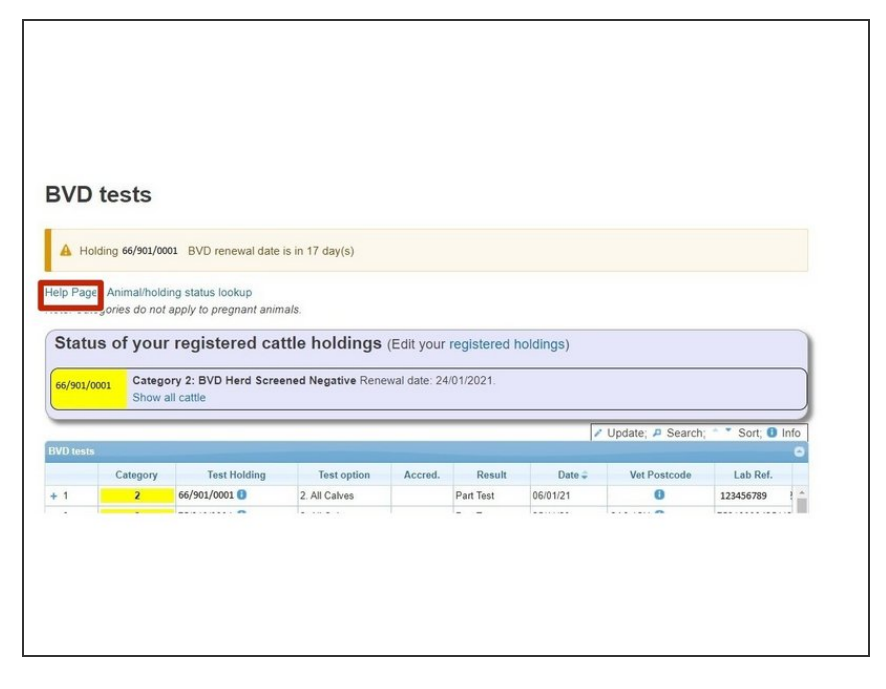

*i* Select the **Help Page** for more information on BVD

# Step 5 — How to navigate the BVD Tests Page

| BVD tests<br>Holding 66/901/0<br>Heip Page Animalholi<br>Note: Categoria<br>Status of you<br>Gategoria<br>Show | 001 BVD renewal date is in 17 day(s)<br>ang status lookup<br>mayo represent animals.<br>r registered cattle holding<br>any 2: BVD Herd Screened Negative Re<br>all cattle | JS (Edit your registered holdings)<br>enewal date: 24/01/2021.<br>▼ Upd | ate, # Search; * * Sort, I Info | BVD lookup<br>Help Page View BVD tests<br>Note:Categories do not apply to pre<br>Animal Holding (CPH):<br>Animal ID<br>Query Database | egnant animals. | All content of the website is subject to the ScotEID Terms<br>and Conditions and must <u>only</u> be used for the purposes of<br>BVD eradication. |
|----------------------------------------------------------------------------------------------------|----------------------------------------------------------------------------------------------------|-------------------------------------------------------------------------|---------------------------------|----------------------------------------------------------------------------------------------------|-----------------|----------------------------------------------------------------------------------------------------|
| + 1 Category                                                                                                   | Test Holding Test option<br>66/90/0001 2. All Cakes                                                                                                    | Accred. Result Date 2<br>Par Test 0601/21                               | Vet Postcode Lab Ref.           |                                                                                                    |                 |                                                                                                    |

- Click on Animal/holding status lookup for the BVD status of an animal or holding.
- The CPH of the holding or animal ID can be entered in the boxes provided then click on Query Database.

#### Step 6 — How to navigate the BVD tests page

| BVD lookup         Help Page View BVD tests         Note: Categories do not apply to pregnant animals.         Animal Holding (CPH):       66/901/0001         Animal ID       Uk         Query Database | BVD lookup         Help Page View BVD tests         Note:Categories do not apply to pregnant animals.         Animal Holding (CPH):         Animal ID         UK50000000011         Query Database |
|----------------------------------------------------------------------------------------------------|----------------------------------------------------------------------------------------------------|
| Holding 66/801/0001 : BVD Herd Screened Negative<br>Check test testing option completed on Tue, 17 Nov 2020 by SAC. (Text results uploaded updated on Thu, 26 Nov 2020)                                  | Animal: BVD Negative Animal Data: ID: UK50000000011 Sex: Female Breed: Holstein Friesian Dam: UK50000000400 DOB: 2005/220 Birth CPH: esterioo1 Current CPH: esterioo1 Last move: 30/10/2020        |

- The overall BVD Herd status and date of last test completed will be shown for the CPH selected.
- The BVD results of the animal will be listed if it has been antigen or antibody tested along with further information on *Sex, Breed, Dam ID, DOB, Current CPH* and *Last Move*

#### Step 7 — How to navigate the BVD tests page

|                                                                                                    | Keeper Details Keeper Contact Details This is only be completed by or on behalf of the larger                                                                                                    | 2. Holding Datalls pawe Chila, Converses Data and Chila, Converses Data and Chila, Converses Data and the Notice                                                                                                    |
|----------------------------------------------------------------------------------------------------|----------------------------------------------------------------------------------------------------|----------------------------------------------------------------------------------------------------|
| BVD tests                                                                                                    | Keeper Name         MA Smth           Home plone no         0223 122450           Mobile plone no         07111222222           Faxio         David Mohr                                                                                                    | Plock Details Page size: The main break on your hobbys. Breegine break Unix.dtttion better particip Unix.dtttion better particip Unix.dtttion better particip Unix.dtttion better particip Unix.dtttion Unix.dtttion |
| Holding MMXUMME EVD to reveal date is in 17 days) Help Page. Annutheding status lookup Rote: Calegores do not epyly to program annute.  Status of your registered cattle holdings (Edit you registered holdings) | Postcole * ABT 102                                                                                                    | ExetsX     ExetsX     ExetsX     ExetsX     ExetSX     ExetSX     |
| Concept 2: EVD Herd Screened Negative Reneval date: 2401/2021     Date all cattle     / Update, // Search, ** Sort @ Info     Concept Fact Nations Test Nations Access, Benet, Date 3: Ver Patrone, Lab Bid.     | CPH No. (COPPRISE) (COPPRISE) (CO | Important Notifications Solid on your instant information waiting to you deeper balan. You can control which connectcative you receive below Cattle Notifications                                                                                                    |
| + 1 7 (MORIZON 0 2.4 Cares PartTest 000121 0 2336000 1                                                                                                    | 2 Sheep         26         UK           2 Cathe         0         UK           Pigs                                                                                                    | Catter Honicación<br>Bill Bright and anna Honing Bib Instein<br>Additional Details<br>17 you are 2015 methor plase etite yor methoring surfar.                                                                                                    |
|                                                                                                    | Sheep production type:  Usta Cotter                                                                                                    | Peckline searce author?                                                                                                    |

- By selecting Edit your Registered Holdings this will take you to the Keeper Details page of your ScotEID account and allow you to amend name/address/CPH/Flock number.
- On the **Keeper details** page you can also add another holding and tick the **Cattle Notifications** box if you would like to receive notifications regarding brought in cattle requiring testing.

(i) If any changes are made press Save at the bottom of the page

#### Step 8 — How to navigate the BVD Tests Page

- Select Show All Cattle on the top banner, to view the animal ID's and BVD status of all cattle on the holding selected.
- ID's of **All Current Cattle** on the holding will be listed in the table, along with the DOB, date animal last moved, number of days on holding, date died on and the individual BVD Status.
- *Click* on the blue *i* information symbol next to the Animal ID and a new window will display further details of the animal's Sex, Breed, Dam ID, Sire ID, DOB, Birth CPH, Current CPH & last move.

# Step 9 — BVD Tests Search Function

|                                                                                                    | BVD tests<br>Heb Page Annathoding shila kokap<br>Nanc Calegoor do napyly b prepara kainala                                                                                                    | BVD tests<br>Help Page Avenatholding status lookup<br>Note Categories de vor lavely to pargenet akimala:                                                                                                    |  |  |  |  |
|----------------------------------------------------------------------------------------------------|----------------------------------------------------------------------------------------------------|----------------------------------------------------------------------------------------------------|--|--|--|--|
| NAX 000000000000000000000000000000000000                                                                                                    | Status of your registered cattle holdings (Edit your registered holdings)           Celenary 2: BVD Herd Screened Negative Renewal date: 27/05/2021.           Show all cattle           * All curret cattle \Celenary tables (Call your call also and cattle Call your cattle) | Status of your registered cattle holdings (Edit your registered holdings)           Execution         Category 2: EVD Herd Screened Negative Remeal date: 2705/2021.           Stock all cattle         Stock all cattle           • All current cattle > Risky cattle requiring testing > All calves both (Including those no longer present)                                                                                                    |  |  |  |  |
| 1000000000 0 100000011 1112 1112 - 1112 - 1 | News         C         Data on         EVE status           Annu D         epaid             EVE status           EVE status             EVE status                                                                                                  <                          | Sector.         X         Days on         Dand on         EVO Anno         AVO         AVO           EVO Anno         equal v         Napative         AVO         RCO Regime         AVO         RCO Regime           Mag in minute         Big in minute         Big in minute         AVO         RCO Regime         AVO         AVO         RCO Regime           Mag in minute         Big in minute         Big in minut |  |  |  |  |

- To search the BVD results for individual animals, click on the magnify glass circled red.
- On the search window, a drop down menu will allow you to select Animal ID, DOB, Last moved, Died on or BVD status.
- There are various options listed you can search all cattle for. For example, to list all cattle with a Negative BVD status, select BVD status in the first drop down menu, then select equal and from the last menu select Negative and click **Find**.
- This search can be completed for all options listed eg animals with no BVD status or Assumed Negative status. Select **Reset** and repeat search.
- The list of animals can then be downloaded to Excel by selecting **Download Page** at the bottom of the window.

#### Step 10 — Sorting the BVD Tests Table

| 3VD tests                                              |                                          |                            |                                     |         |                      |
|--------------------------------------------------------|------------------------------------------|----------------------------|-------------------------------------|---------|----------------------|
|                                                        | a status testing                         |                            |                                     |         |                      |
| lelp Page Animal/holding<br>lote: Categories do not ai | g status lookup<br>pply to pregnant anim | als.                       |                                     |         |                      |
| inter ealegenee as not of                              | ppi) to program anni                     |                            |                                     |         |                      |
| Status of your i                                       | registered cat                           | tle holdings (E            | dit your registered holdi           | ngs)    | )                    |
|                                                        |                                          |                            |                                     |         |                      |
| 66/901/0001 Category                                   | y 2: BVD Herd Scree                      | ned Negative Renewa        | I date: 27/05/2021.                 |         |                      |
|                                                        | odiac                                    |                            |                                     |         |                      |
| All current cattle O Risk                              | ky cattle requiring test                 | ing () All calves born (ir | actuding those no longer pre        | sent)   |                      |
|                                                        | .)                                       |                            | initiality income the terriger pro- |         |                      |
| 66/901/0001 All cattle on ho                           | olding (298)                             |                            |                                     |         | 0                    |
| Animal ID                                              | DOB                                      | Last moved                 | Days on                             | Died on | BVD status 🕈 🧲       |
| JK50000000001 () 0                                     | 09/02/2006                               |                            | 5489                                |         | BVD Assumed Negative |
|                                                        | 15/06/2008                               |                            | 4632                                |         | BVD Assumed Negative |
| JK50000000002 U                                        |                                          |                            | 4320                                |         | BVD Assumed Negative |
| JK500000000002 0 1<br>JK500000000003 0 2               | 23/04/2009                               |                            | 4020                                |         |                      |
| JK50000000000 0 1                                      | 23/04/2009                               |                            | 1060                                |         |                      |
| IK500000000000 1<br>JK500000000003 2                   | 23/04/2009                               |                            | 1020                                |         |                      |

 The table of data can also be sorted by selecting the column header. For example by clicking on the **BVD** Status column, this will sort the data to bring either all Assumed Negative, Negative, or untested animals to the top by pressing the up and down arrows on the header.

#### Step 11 — Navigating the BVD Tests Table

| BVD tests<br>Help Page Annuhleding status lockup<br>Note: Categories do not opylo to program enemate.<br>(Status of your registered actille holdings (Edit your registered holdings)                                                                                                    | BVD tests                                                                           | king status lookup                                                                                                    | aic        |                                            |         | BVD tests Heip Page Annualholding status lockup Note: Categories do not apply to programat animate. Status of your registered cattle holdings (Edit your registered holdings) Categories 2: BVD land Stransport describes Directored (dire: 7270/2021) |                                                                                                    |                                                                                                    |                           |                                                                    | lings)  |                   |
|----------------------------------------------------------------------------------------------------|-------------------------------------------------------------------------------------|----------------------------------------------------------------------------------------------------|------------|--------------------------------------------|---------|----------------------------------------------------------------------------------------------------|----------------------------------------------------------------------------------------------------|----------------------------------------------------------------------------------------------------|---------------------------|--------------------------------------------------------------------|---------|-------------------|
| Advantage of the second second s | Status of you<br>66/901/0001 Cate<br>Show<br>All current cattle<br>Last 18 months v | Ner: Categories do not epply to preparent enimetic.  Status of your registered cattle holdings (Edit your registered holdings)  (edit point cattle cattle cattle holdings (Edit your registered holdings)  (advance cattle cattle |            |                                            |         |                                                                                                    |                                                                                                    | ow all cattle<br>Risky cattle requiring testi<br>rs.bom on holding (123)<br>06/12/2019<br>05/12/2019                                                                                                    | ing  All calves born (inc | Days on<br>443                                                     | Died on | O<br>BYD status * |
|                                                                                                    | Animal ID<br>UK5000000000 @<br>UK5000000000 @<br>UK5000000000 @                     | D08<br>04/12/2019<br>05/12/2019<br>05/12/2019<br>07/12/2019                                                                                                    | Last moved | Days on<br>443<br>442<br>442<br>442<br>440 | Died on | BVO status ?                                                                                                    | Last 13 months<br>Last 14 months<br>Last 16 months<br>Last 16 months<br>Last 10 months<br>Last 20 months<br>Last 20 months<br>Last 22 months<br>Last 22 months<br>Last 22 months<br>Last 24 months | medits         6412/2019           medits         6412/2019           medits         6712/2019           medits         6712/2019           medits         612/2019           medits         1512/2019           medits         1512/2019           medits         2412/2019           medits         2412/2019           medits         2412/2019           medits         2412/2019           medits         2412/2019           medits         2412/2019           medits         2412/2019 |                           | 442<br>440<br>457<br>423<br>423<br>422<br>423<br>422<br>420<br>419 |         |                   |

- Cattle brought onto a holding requiring testing will be shown by selecting Risky Cattle Requiring
   Testing below the top banner.
- To view calves born on a holding click on **All Calves Born**. The red arrow highlights a drop down menu where you can select to show calves born over a number of months.

If you require further assistance, please contact ScotEID on 01466 794323.